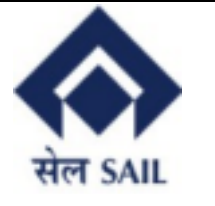

# **User Manual For Submitting Bid for Provident Fund Tendering**

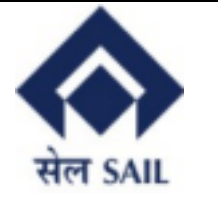

### Table of Contents:-

- 1. Log In
- 2. Dashboard
- 2. Create Response for tender
- 3. Deal confirmation

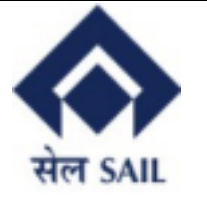

#### 1. <u>Log in</u>

| ← → C (25 https://devsr       | m.sailisp.co.in/irj/go/km/docs/documents/Sail1/index.html       | 🔅 Google Lens 🟠 🖄 🛃 🔞              |                                                          |  |  |  |  |  |  |
|-------------------------------|-----------------------------------------------------------------|------------------------------------|----------------------------------------------------------|--|--|--|--|--|--|
| स्त SAIL<br>IISCO Steel Plant | UDAAN E-Procurement<br>A Step Towards Digitised e-Marketplace   | Log in                             | Home Login Legal Disclaimer                              |  |  |  |  |  |  |
|                               | -1                                                              |                                    |                                                          |  |  |  |  |  |  |
|                               | Delivery at Canning warehouse will not be accepted from 2       | 0th August 2021 as ISP i           | s in process of closing the warehouse. All the suppliers |  |  |  |  |  |  |
|                               | New EMD/BSD Attachment Process!!!!                              | New EMD/BSD Attachment Process!!!! |                                                          |  |  |  |  |  |  |
|                               | ISP SRM Portal Functionalities are active now. Please login w   | ith your valid credentia           | ls!!!!                                                   |  |  |  |  |  |  |
| Supplier Collaboration        | Welcome to SAIL IISCO STEEL F                                   | PLANT                              |                                                          |  |  |  |  |  |  |
| » Bidder's Manual             | SRM PORTAL<br>SAIL ISP SRM aims to establish web based seamless | relationship and collat            | poration for their procurement process. Let us           |  |  |  |  |  |  |
| > Vendor Registration         | collaborate and make this journey a success.                    |                                    |                                                          |  |  |  |  |  |  |
| Public Documents              |                                                                 | 122                                |                                                          |  |  |  |  |  |  |
| Important Links               |                                                                 |                                    |                                                          |  |  |  |  |  |  |
| Software Downloads            |                                                                 |                                    |                                                          |  |  |  |  |  |  |
| » FAQ                         |                                                                 |                                    |                                                          |  |  |  |  |  |  |

Arranger will visit the SRM portal and click on the Log in button to give login credentials.

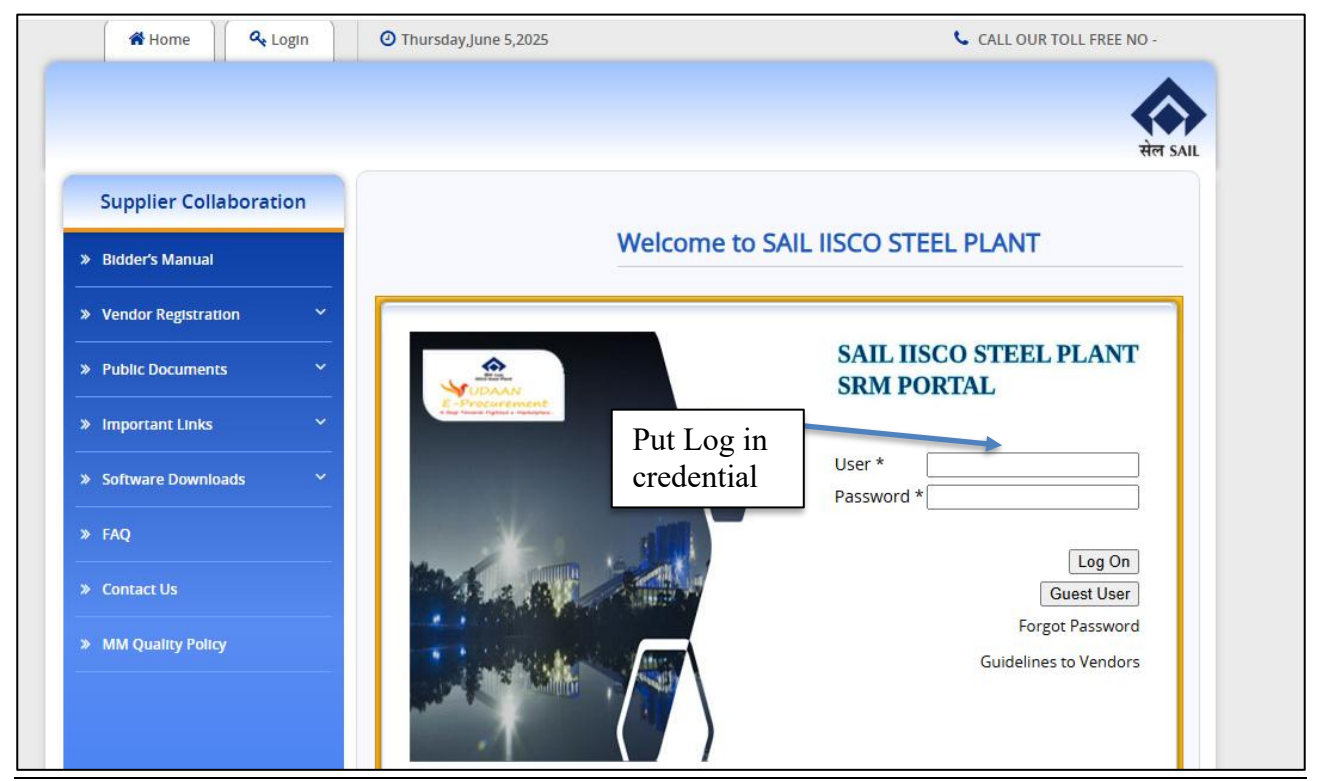

User will give login credentials and click on the Log on button.

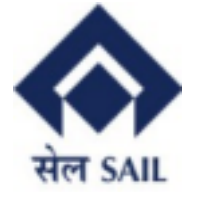

# 2. Dashboard

| SAP                      |                                       |                               |            |               |          |            |            |            |          | Search: | Q, <del></del> |
|--------------------------|---------------------------------------|-------------------------------|------------|---------------|----------|------------|------------|------------|----------|---------|----------------|
|                          | History Fa                            | avorites Personalize View Hel | р          |               |          |            |            |            |          |         |                |
| PF Tendering Proc        | ess                                   |                               |            |               |          |            |            |            |          |         |                |
| PF Tendering Pro         | cess                                  |                               |            |               |          |            |            |            |          |         |                |
| PF Tendering Proces      | s > PF Tende                          | ering Process                 |            |               |          |            |            |            |          |         |                |
| Welcom<br>Vender No- 100 | ne to PF<br>00020960 Ver<br>en Tender | TENDER<br>nder Name-          |            |               |          |            |            |            |          |         |                |
| View: [Standa            | rd View]                              | Print Version Exp             | ort _      |               |          |            |            |            | 2        |         |                |
| Tender No                | Name                                  | Description                   | Trust Type | Amount in LC  | Category | Start Date | Start Time | End Date   | End Time |         |                |
| 100000123                | MAY 2025                              | PF TENDERING FOR MAY          | вотн       | 70,000,000.00 | 2        | 04.06.2025 | 12:12:34   | 05.06.2025 | 18:59:56 |         |                |
|                          |                                       |                               |            |               |          |            |            |            |          |         |                |

The Dashboard showing the List of open tenders will open. In the dashboard only those tenders will appear in which Arranger are eligible to participate. To view the tender details click on the Tender No.

| SAP                  |                                                                                                    | Search: |  | ۹ | New Session |  |  |  |
|----------------------|----------------------------------------------------------------------------------------------------|---------|--|---|-------------|--|--|--|
|                      | tistory Favorites Personalize View Help                                                                                               |         |  |   | Wel         |  |  |  |
| PF Tendering Process |                                                                                                    |         |  |   |             |  |  |  |
| PF Tendering Proces  | 1                                                                                                    |         |  |   |             |  |  |  |
| PF Tendering Process | PF Tendering Process                                                                                                    |         |  |   |             |  |  |  |
| Tender D             | etails                                                                                                    |         |  |   |             |  |  |  |
| Tender No-10000      | 0123 : Total Value-70000000.00 :Status-Published : Start Date-04.06.2025 : Start Time-12-34 : End Date-05.06.2025 : End Time-18-59-56 |         |  |   |             |  |  |  |
| Tender Details       | Note Term & Condition Create Response Negotiation Deal Confirmation                                                                   |         |  |   |             |  |  |  |
| Tender Number:       | 1000000123                                                                                                    |         |  |   |             |  |  |  |
| Name:                | MAY 2025                                                                                                    |         |  |   |             |  |  |  |
| Discription:         | PF TENDERING FOR MAY                                                                                                    |         |  |   |             |  |  |  |
| Trust Type:          | вотн                                                                                                    |         |  |   |             |  |  |  |
| Amount in LC:        | 70,000,000.00                                                                                                    |         |  |   |             |  |  |  |
| Category:            | 2                                                                                                    |         |  |   |             |  |  |  |
| Start Date:          | 04.06.2025                                                                                                    |         |  |   |             |  |  |  |
| Start Time:          | 12:12:34                                                                                                    |         |  |   |             |  |  |  |
| End Date:            | 05.06.2025                                                                                                    |         |  |   |             |  |  |  |
| End Time:            | 18:59:56                                                                                                    |         |  |   |             |  |  |  |
| BACK                 |                                                                                                    |         |  |   |             |  |  |  |

New screen will appear showing details in different tabs . Click on each tab to view the details . Click on the **Create response** to participate in the tendering process.

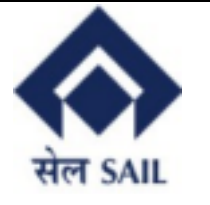

#### 3. Create Response for tender:-

Once Tender is viewed by arranger and they are satisfied to submit response for the same.

| SAP                                                                                                    |
|----------------------------------------------------------------------------------------------------|
| 4 Back Forward k History Favorites Personalize Vere Help Welcome: GEMINVETMENT                                                                                                    |
| PF Tiesdering Process                                                                                                    |
| PP Texdening Process                                                                                                    |
| Pf Bedwing Process > Pf Endering Process                                                                                                    |
| Tender Details                                                                                                    |
| Terder No-100000123: Total Value-7000000.00: Status-Published: Start Date-64 06 3025: Start Time-12:62;4: End Date-65 08 2025: End Time-13:62;46                                                                                                    |
| Tender Details Note Term & Condition Create Response                                                                                                    |
| Instrument Descript:                                                                                                    |
| Issue Date:                                                                                                    |
| Coupon/%): 0.000 Coupon Frequency:                                                                                                    |
| Investment Category.                                                                                                    |
| Investment Type                                                                                                    |
| Bio Mices 0.0000                                                                                                    |
| Ist revenues have a company of the second second                                                                                                    |
| Teo to can ny UUUUU                                                                                                    |
| Use mileto 9;                                                                                                    |
|                                                                                                    |
| Credit Rating 1: Credit Rating Agency 1:                                                                                                    |
| Credit Rating 2 Credit Rating Agency 2                                                                                                    |
| IP Date (ICD-MON):                                                                                                    |
| IP Date 2(DD-MON):                                                                                                    |
| Put Dates: T Call Dates: T                                                                                                    |
| Other Poix                                                                                                    |
|                                                                                                    |
| Le CIICK IIEIE LO SAVE IIIE<br>Inter Instrument Descripti Issue was available in available Revis Bid Yeld Annualized Revised Bid Yeld Guarenteed By Ownership Details Quan available Revis Credit Rating 1 Credit Rating 1 Credi |
| [] The table does not contain any data                                                                                                    |
| There Fands Parameter United States Transfer Transfer Transfer                                                                                                    |
| updet Loke, winder in it is bloten. Updet nim Loke (ummed ummed u                                                                                                    |
| 2 Click here A. Download the sample file and upload the after filling                                                                                                    |
| to only hit the all the detials                                                                                                    |
| response                                                                                                    |

Arranger has two options to fill in the details & they are as follows:-

Manually: Arranger can fill up the details manually & click on add record for each entry

**Through excel upload:** Arranger gets this excel file attached in the invitation email. Also, they can down excel format by clicking on the highlighted button.

Once satisfied with their entry they can click on Submit button.

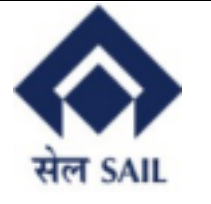

## 4. Deal confirmation:-

| Ter                         | nder Det     | ails       |                                   |                       |                 |                           |                    |                |                  |  |
|-----------------------------|--------------|------------|-----------------------------------|-----------------------|-----------------|---------------------------|--------------------|----------------|------------------|--|
| Tende                       | No-1000001   | 123 : Tota | al Value-70000000.0               | 0 :Status-Published : | Start Date-04.0 | 06.2025 : Start Time-12   | -12-34 : End Date- | 05.06.2025 : E | nd Time-18-59-56 |  |
| Te                          | nder Details | Note       | Term & Condition                  | Create Response       | Negotiation     | Deal Confirmation         |                    |                |                  |  |
| BID No Instrument Descripti |              |            |                                   | Uploaded Fi           | le Name         |                           | -                  |                |                  |  |
| 9000000231 15% PF INVESTMEN |              |            | PF INVESTMENT F                   | UND                   |                 |                           |                    |                |                  |  |
| -                           |              | _          |                                   |                       |                 |                           |                    |                |                  |  |
| -                           |              | 2          | Clipte to and                     |                       |                 |                           |                    |                |                  |  |
| to submi                    |              |            |                                   |                       |                 |                           |                    |                |                  |  |
| Uplo                        | ad PDF for B | No : 90    | 000000231: Choos                  | E File No file chose  | en              | Upload PDF                |                    |                |                  |  |
| Su                          | bmit         |            |                                   |                       |                 | <b>^</b>                  |                    |                |                  |  |
| BACK                        | a            |            | 57                                | •                     |                 | 47                        |                    |                |                  |  |
| Dribe                       |              |            | Ш                                 |                       |                 |                           |                    |                |                  |  |
|                             |              |            | 1 Click l<br>to uploa<br>choose f | nere<br>d<br>ile      | 2<br>to         | Click here<br>upload file |                    |                |                  |  |

Once the arrangers bid is accepted by ISP then the above Deal confirmation tab appears.

In this tab arranger upload their deal confirmation document by choosing the file and uploading the same & click on submit.